附件

## 广东新华通读大中专征报订系统操作指南

一、登陆:

(一)关注微信公众号登陆

在学校通知规定的时间内微信扫描下方二维码,进入 【通读大中专】小程序,选择【征报订】,点击【账号密码 登陆】,登录时用户名为学生个人学号,初始密码为 GhRj@1g6 (建议复制粘贴初始密码)。

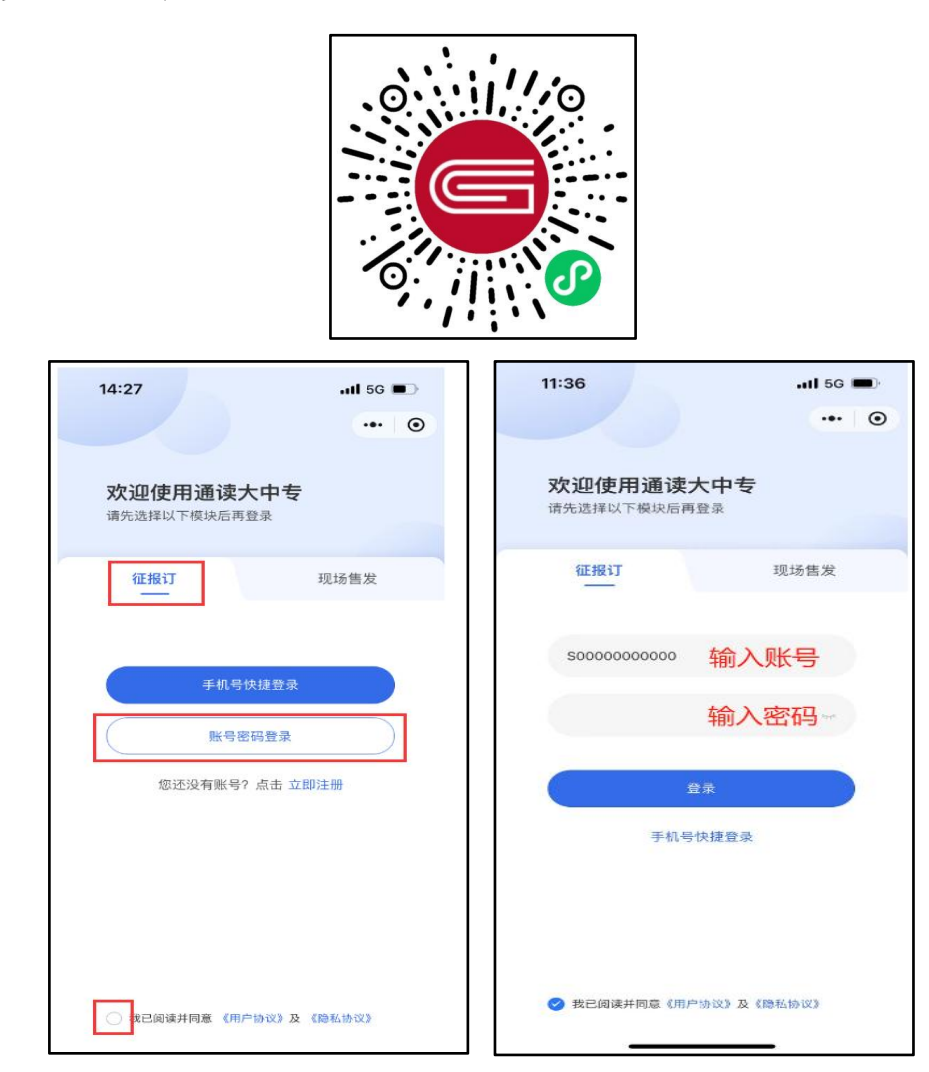

二、预定教材及支付教材款

(一) 预定教材及支付教材款

学生请在学校通知规定的时间内登陆广东新华通读大 中专征报订系统中进行预定教材并支付教材款。系统上的教 材仅供即时参考, 假期期间因市场缺货、教材更新版本等原 因而需更换教材或定价变更, 以学校最终选定的教材为准, 不再逐一通知到各班级, 最终教材书目以开学发书时书目和 教材实物定价为准, 如因此产生教材费用差价将在开学发书 后多退少补处理。

(二) 操作流程指引

(1)登录系统后,仔细阅读系统首页公告消息,并仔 细核对本人所在的班级信息,如果班级信息有误请及时联系 广东新华教材咨询QQ群(群号 974321848)私聊管理员反馈 处理;

(2)首页的公告消息清晰理解并接受后再点击【购物 车】,可查看本班教材清单,按个人下学期课程需求,<u>勾选</u> <u>所需教材并填写订购数量</u>,然后点击【去结算】。

(2)二次确认订单信息,确认教材无误后点击【确认】, 完成预定教材及支付教材款。

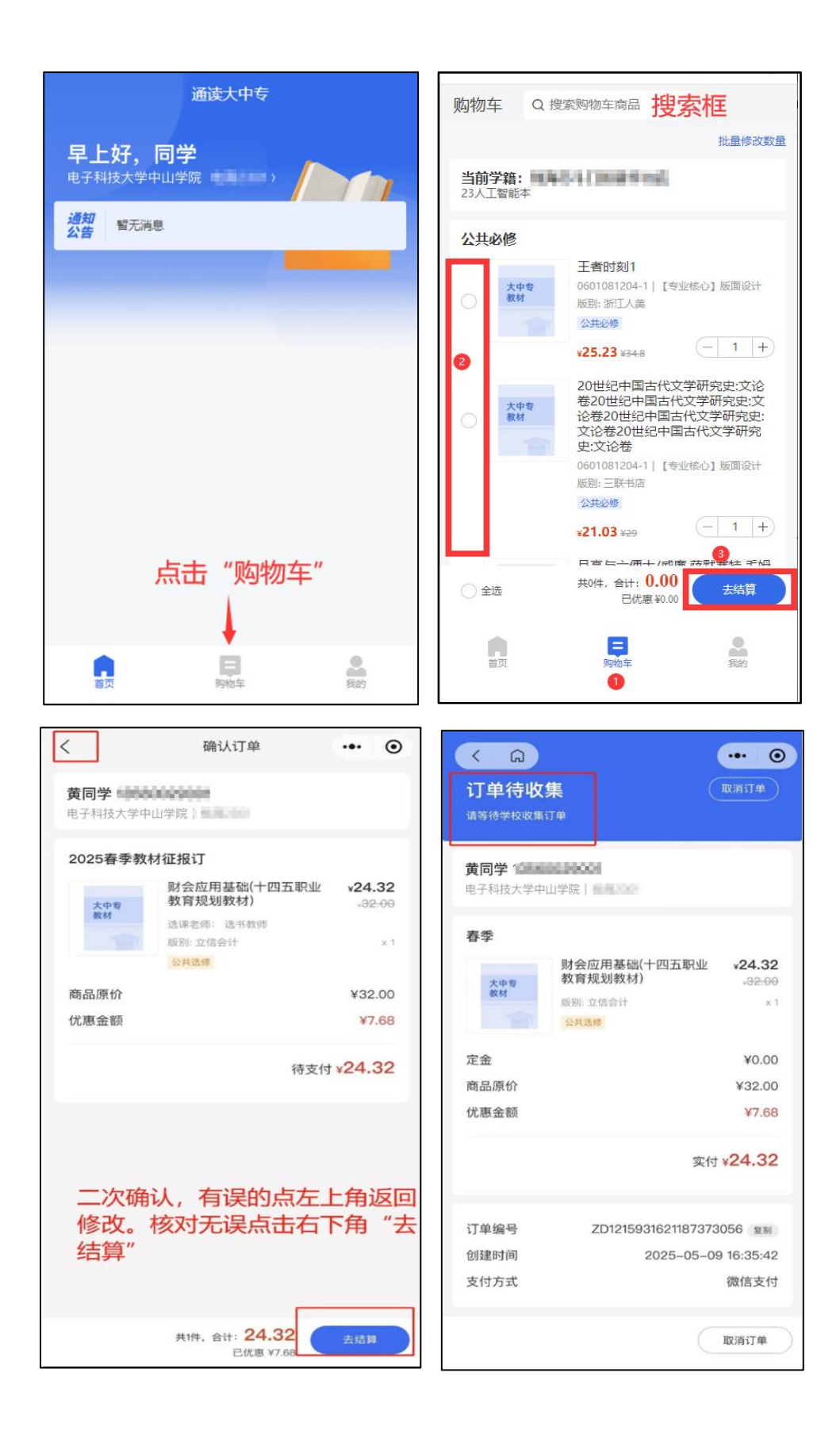

(三) 查看或取消订单

(1) 查看订单

登录后,点击【我的】,选择【我的订单】可以查看具 体订单情况。

|             | 我的                      | @                |
|-------------|-------------------------|------------------|
| 了<br>服号: 50 | 00 962 11 10 <b>近</b> 代 | 个人信息)            |
| 学籍信息        | 23)                     | 一 学院<br>[车智能3-3班 |
| 我的订单        |                         |                  |
| 地址管理        |                         | 2                |
| 设置          |                         | 5                |
| 当前版本        |                         | 1.0.1            |
|             |                         |                  |
|             |                         |                  |
|             |                         |                  |
|             |                         |                  |
|             |                         |                  |
|             |                         |                  |
|             | 臣                       | 2                |

(2) 取消订单

登录后,点击【我的】,选择【我的订单】,找到对应 需取消的订单明细,然后点【取消订单】即可。注: 报订时 限内,可自主取消订单后重新下单,<u>超过报订时限的订单将</u> <u>无法取消</u>。(转学退学等情况除外,但需提供相关证明,单 独联系教材咨询群管理员处理)

| <b>订单待</b> 收 | <b>R R R R R R R R R R</b>                                            |
|--------------|-----------------------------------------------------------------------|
| 20701100     | <b>班班长12 64</b><br>学院│2 明                                             |
| 秋季           |                                                                       |
| 大中专<br>教材    | 机器学习PYTHON实 <b>¥48.64</b><br>战(微课版活页式高等职 。64:00<br>业教育计算机类专业系列<br>教材) |
|              | 版别: 西安电子科大 × 1                                                        |
|              | 专业必修                                                                  |
| 定金           | ¥0.00                                                                 |
| 商品原价         | ¥64.00                                                                |
| 优惠金额         | ¥15.36                                                                |
| 付款模式         | 后付款                                                                   |
|              | 实付 ¥48.64                                                             |
| 订单编号         | ZD1160154229533722624 复制                                              |
| 创建时间         | 2024-12-10 09:10:57                                                   |
|              | 取消订单                                                                  |

三、注意事项

1、学生初次登陆后点击【我的】,在【个人信息】里 自行修改登陆密码,以防止别的学生误用本人账号下单,造 成错订、漏订、重复订等问题。教材征订过程中有任何疑问, 如发现账号已被使用或密码被修改无法登陆等问题,请及时 联系教材咨询 QQ 群(群号: 974321848)管理员李老师咨询 处理。

 2、请各位学生在系统开放时间内(\*\*月\*\*日到\*\*月\*\*
日)及时下单。已提交订单的请在【我的订单】再次核查订 单是否有误,原则上征订期过后订单不得更改。

3、学生根据下学期课程安排以自愿原则选订教材。系统上的教材仅供即时参考,假期期间因市场缺货、教材更新

版本等原因而需更换教材或定价变更,以学校最终选定的教 材为准,不再逐一通知到各班级,最终教材书目以开学发书 时书目和教材实物定价为准,如因此产生教材费用差价将在 开学发书后多退少补处理。

4、教材预定并非零售网购,系统仅作收集订数和优化 线下付款环节之用。待全校学生选定结束后再向全国各出版 社采购教材,需要一定的备货周期。待下学期开学后另行通 知组织各班级按班发放、领取教材。

四、教材发放、售后服务工作

(一)教材发放现场具体流程

各班级按照学校规定的时间段到达学校指定的教材发 放地点进行教材领取,现场将提供班级内订购教材的学生名 单及个人教材明细,班级统一领取教材后自行分发。

具体流程如下:

 1. 班级负责人签到确认: 班级负责人到开单处签名登记 报到。

2.领取教材请单: 班级负责人签到后领取班级教材清单
及学生个人订购明细表。

核对清单:若清单信息有误,当场联系工作人员修改。

 配书:工作人员根据已缴费的班级清单拣配,双方 核对书号、书名、定价、数量等信息。 核对确认:工作人员把配好的教材和班级负责人现场共同清点核对。双方现场确认后同时签名交接并留下联系电话。注意:请提醒同学们开学一周内不要填涂教材(以便有问题时顺利更换)。

## (二)售后注意事项

 1、对于教材发放后的任何疑问(如教材出现质量问题、 出现学生退学和转专业等情况)均可联系教材咨询QQ群(群 号: 974321848)管理员李老师咨询处理。

2、如发放当天存在暂未到校的教材,将在 QQ 群及时发 布补领消息,请各班级领书负责人留意群消息。

3、班级负责人请提醒各位同学,开学一周内教材先不 要填涂,以便如学校需更换教材,或出现退学、转专业等情况需要退回教材的可以顺利处理。如教材有涂写痕迹,非质量问题原因将无法接收退书。